# SGBD – SQL Server

Licenciatura em Engenharia Informática e Computação

Bases de Dados 2003/04

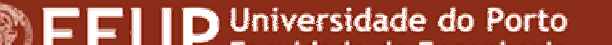

# Criação da Ligação ao SGBD

- Entrar no Microsoft SQL Server / Enterprise Manager
- Criar uma ligação ao servidor carregando com o botão da direita sobre SQL Server Group:
  - New SQL Server Registration
  - Escolher/escrever servidor "DOLLY" e seleccionar
  - Escolher "Autenticação do SQL server"
  - Username: BD03xx
  - Password: BD03xx
- Testar a ligação

# **O Enterprise Manager**

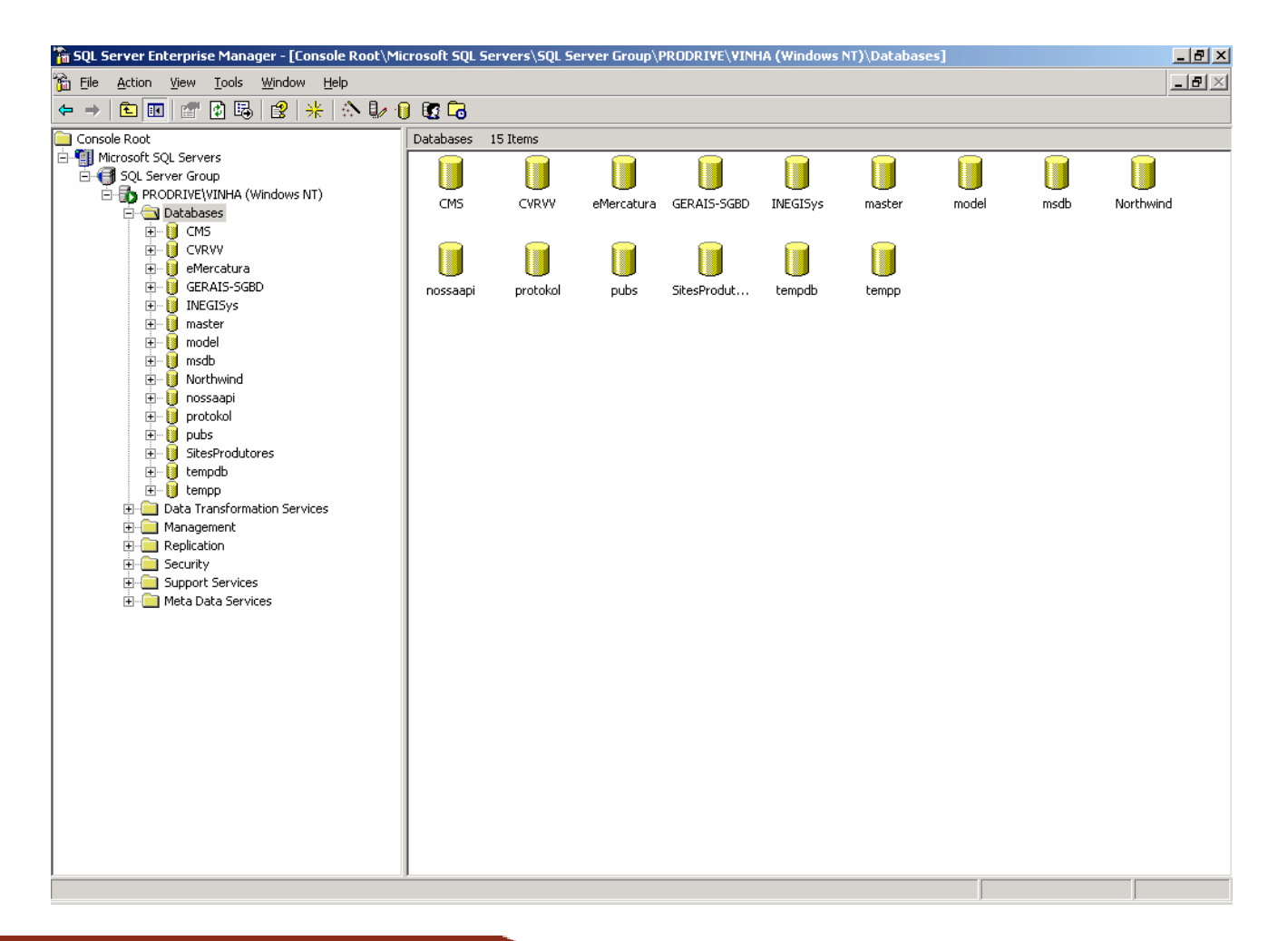

EFID Universidade do Porto

# Criação de uma Tabela

- Escolher a BD
- Botão direito
- New  $\rightarrow$  Table

| <u>a</u> 5 | QL Server Enterpr               | ise Manager   | - [New Tab    | ole in 'eMerc |
|------------|---------------------------------|---------------|---------------|---------------|
| 1          | <u>File W</u> indow <u>H</u> el | P             |               |               |
| H          | 🔊 📲 X 🖻                         | <b>B</b> 1 da | <b>e</b> 7, 7 | - 🗠 📑 [       |
|            | Column Name                     | Data Type     | e Length      | Allow Nulls   |
| ▶          |                                 |               |               |               |
|            |                                 |               |               |               |
| -          |                                 |               |               |               |
|            |                                 |               |               |               |
| +          |                                 |               |               |               |
|            |                                 |               |               |               |
| 1          |                                 |               |               |               |
|            |                                 |               |               |               |
| t          |                                 |               |               |               |
|            |                                 |               |               |               |
| -          |                                 |               |               |               |
|            |                                 |               |               |               |
| -          |                                 |               |               |               |
|            |                                 |               |               |               |
| -          |                                 |               |               |               |
|            | CL 1                            |               |               |               |
|            | Columns                         |               |               |               |
| E          | Description                     |               |               |               |
| F          | Precision                       |               |               |               |
| 1          | 5cale<br>Identity               |               |               |               |
| I          | identity Seed                   |               |               |               |
| I          | is RowGuid                      |               |               |               |
| F          | Formula<br>Collation            |               |               |               |
|            |                                 |               |               |               |
|            |                                 |               |               |               |
| -          |                                 |               |               |               |
|            |                                 |               |               |               |
|            |                                 |               |               |               |

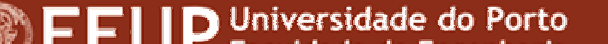

# O Interpretador de SQL

- Seleccionar uma tabela
- Botão direito
- Open Table  $\rightarrow$  Query

| 6   | 🚡 SQL Server Enterprise Manager - [Data in Table 'ArtigoZona' in 'eMercatura' on 'PRODRIVE\VINHA'] |              |       |          |           |            |          |    | _ 8 2 |    |                                                                                                    |
|-----|----------------------------------------------------------------------------------------------------|--------------|-------|----------|-----------|------------|----------|----|-------|----|----------------------------------------------------------------------------------------------------|
| 6   | <u>File W</u> indow                                                                                | <u>H</u> elp |       |          |           |            |          |    |       |    | _ <u>8</u> ×                                                                                                    |
| E   | 9   🔤 🥅 🔟                                                                                          | 📼 🗗 🚦        | 🍕 👽 🤶 | 1 ZI 🕅 I | [}≣ ⁰⊟    |            |          |    |       |    |                                                                                                    |
|     | ArtigoZci     * (All Colu     CodArtigo     CodArtigo     CodZona                                  | ma<br>mns)   |       |          |           |            |          |    |       |    | -                                                                                                    |
| •   |                                                                                                    |              |       |          | -         |            |          |    |       |    | L                                                                                                    |
| -   | Column<br>*                                                                                        | Alias        | Table | Output   | Sort Type | Sort Order | Criteria | Or | Or    | Or |                                                                                                    |
|     |                                                                                                    |              |       |          |           |            |          |    |       |    | -                                                                                                    |
|     |                                                                                                    |              |       |          |           |            |          |    |       |    |                                                                                                    |
|     |                                                                                                    |              |       |          |           |            |          |    |       |    | -                                                                                                    |
|     |                                                                                                    |              |       |          |           |            |          |    |       |    | _                                                                                                    |
| SEL | .ECT *<br>OM [dbo].[Arti                                                                           | goZona]      |       |          |           |            |          |    |       |    |                                                                                                    |
|     |                                                                                                    |              |       |          |           |            |          |    |       |    |                                                                                                    |
|     | [                                                                                                  | 1            |       |          | 1         |            |          |    | 1     |    |                                                                                                    |
|     |                                                                                                    |              |       |          |           |            |          |    |       |    |                                                                                                    |
|     |                                                                                                    |              |       |          |           |            |          |    |       |    |                                                                                                    |
|     |                                                                                                    |              |       |          |           |            |          |    |       |    |                                                                                                    |
| •   |                                                                                                    |              |       |          |           |            |          |    |       |    | The second second second second second second second second second second second second second second second se |
|     |                                                                                                    |              |       |          |           |            |          |    |       |    |                                                                                                    |

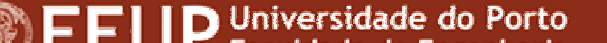

# Criação da tabela CLIENTE

- Criar a tabela **CLIENTE** com a seguinte estrutura:
  - CodCliente, int, 4, NOT NULL
  - Titulo, varchar, 20
  - Nome, varchar, 200, NOT NULL
  - Morada, varchar, 200, NOT NULL
  - CodigoPostal, char, 8, NOT NULL
  - Localidade, varchar, 50, NOT NULL
  - Telefone, varchar, 15, NOT NULL
- **Definir** CodCliente como chave primária

# Criação da tabela CONTA

• Criar a tabela **CONTA** com a seguinte estrutura:

- CodConta, int, 4, NOT NULL
- TipoConta, smallint, 2, NOT NULL
- Saldo, float, 8, NOT NULL
- Definir CodConta como chave primária

# Criação da tabela TITULAR

- Criar a tabela **TITULAR** com a seguinte estrutura:
  - CodConta, int, 4, NOT NULL
  - CodCliente, int, 4, NOT NULL
  - Titular, smallint, 2, NOT NULL
- Definir CodConta, CodCliente como chaves primárias
- Definir relações

# Criação da tabela MOVIMENTO

- Criar a tabela **MOVIMENTO** com a seguinte estrutura:
  - CodMovimento, int, 4, IDENTITY
  - CodConta, int, 4, NOT NULL
  - Data, datetime, 8, NOT NULL
  - TipoMovimento, smallint, 2, NOT NULL
  - Montante, float, 8, NOT NULL
  - MovimentadoPor, int, 4
- Definir CodMovimento como chave primária
- Definir relações

# Chaves estrangeiras / relações

- Seleccionar "Diagrams"
- Botão direito / New DataBase Diagram
- Seleccionar as tabelas
- Desenhar o esquema

## Inserção de Dados

INSERT INTO conta (codconta, tipoconta, saldo) VALUES (937261, 8, 1497.10)

INSERT INTO cliente (codcliente, titulo, nome, morada, codigopostal, localidade, telefone) VALUES (765076486, 'Sr.', 'Joaquim Silva', 'Av. dos Aliados, 125', 4000125, 'Porto', 222042132)

INSERT INTO titular (codconta, codcliente, titular) VALUES (937261, 765076486, 1)

## Inserção e Actualização

INSERT INTO movimento (codconta, data, tipomovimento, montante, movimentadoPor) VALUES (937261, GETDATE(), 3, 1000, 765076486)

UPDATE conta SET saldo = saldo + 1000 WHERE codconta = 937261

| tabelaA |      |  |  |  |
|---------|------|--|--|--|
| id      | nome |  |  |  |
| 1       | João |  |  |  |
| 2       | Ana  |  |  |  |

| <u>labelab</u> |        |
|----------------|--------|
| id             | cidade |
| 1              | Porto  |
| 2              | Lisboa |

ahalaD

#### SELECT \* FROM tabelaA, tabelaB

| tabelaA.id | tabelaA.nome | tabelaB.id | tabelaB.cidade |
|------------|--------------|------------|----------------|
| 1          | João         | 1          | Porto          |
| 1          | João         | 2          | Lisboa         |
| 2          | Ana          | 1          | Porto          |
| 2          | Ana          | 2          | Lisboa         |

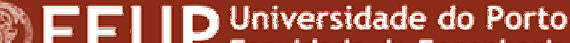

# Consulta de Dados (JOIN)

SELECT \* FROM tabelaA, tabelaB

É transformado em:

SELECT \* FROM tabelaA CROSS JOIN tabelaB

➔ É feita a multiplicação das tabelas.

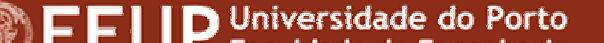

| tabelaA.id | tabelaA.nome | tabelaB.id | tabelaB.cidade |
|------------|--------------|------------|----------------|
| 1          | João         | 1          | Porto          |
| 1          | João         | 2          | Lisboa         |
| 2          | Ana          | 1          | Porto          |
| 2          | Ana          | 2          | Lisboa         |

| tabelaA.nome | tabelaB.cidade |
|--------------|----------------|
| João         | Porto          |
| Ana          | Lisboa         |

SELECT tabelaA.nome, tabelaB.cidade FROM tabelaA, tabelaB WHERE tabelaA.id = tabelaB.id

# Consulta de Dados (JOIN)

SELECT tabelaA.nome, tabelaB.cidade FROM
tabelaA, tabelaB WHERE tabelaA.id = tabelaB.id

É transformado em:

SELECT \* FROM tabelaA INNER JOIN tabelaB ON
tabelaA.id = tabelaB.id

É feita a junção das tabelas nos campos quando os IDs são iguais.

# Consulta de Dados (JOIN)

SELECT \* FROM tabelaA LEFT JOIN tabelaB ON
tabelaA.id = tabelaB.id

Mostra todos os elementos da tabelaA, mesmo quando não têm relações na tabelaB:

| tabela | aA |
|--------|----|
|--------|----|

| id | nome  |  |  |
|----|-------|--|--|
| 1  | João  |  |  |
| 2  | Ana   |  |  |
| 3  | Maria |  |  |

| tabela | аB |
|--------|----|
|--------|----|

| id | cidade |  |  |
|----|--------|--|--|
| 1  | Porto  |  |  |
| 2  | Lisboa |  |  |

SELECT \* FROM tabelaA LEFT JOIN tabelaB ON
 tabelaA.Id = tabelaB.Id

| tabelaA.id | tabelaA.nome | tabelaB.id | tabelaB.cidade |
|------------|--------------|------------|----------------|
| 1          | João         | 1          | Porto          |
| 2          | Ana          | 2          | Lisboa         |
| 3          | Maria        |            |                |

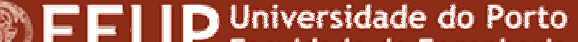

SELECT codconta, saldo FROM conta WHERE codconta = 937261

SELECT c.titulo, c.nome FROM cliente c, titular t WHERE t.codconta = 937261 AND c.codcliente = t.codcliente ORDER BY c.nome

SELECT tipoconta, MAX(saldo) FROM conta GROUP BY tipoconta HAVING MAX(saldo) > 2000

SELECT t.cliente, COUNT(t.conta) AS contas FROM titular t, conta c WHERE c.saldo > 2000 AND t.conta = c.conta GROUP BY t.cliente HAVING COUNT(t.conta) > 1

# Eliminação de Dados

#### DELETE FROM movimento

#### DELETE FROM movimento WHERE codconta = 937261

FFIID Universidade do Porto

#### 4

## Vistas

- Criar uma vista para mostrar todos os clientes com contas em que o saldo é zero:
  - Botão direito em views / New View
  - Seleccionar tabelas e alterar o SQL gerado...

#### OU

```
CREATE VIEW vista AS
SELECT Cliente.Titulo, Cliente.Nome
FROM Cliente INNER JOIN
Titular ON Cliente.CodCliente = Titular.CodCliente
INNER JOIN Conta ON Titular.CodConta =
Conta.CodConta
WHERE (Conta.Saldo = 0)
```

#### 4

# Restrições

- Para inserir/alterar restrições:
  - Alterar a tabela (botão direito / design table)
  - Ícone "Manage Constrains"
- Exercício:
  - Definir que o tipo de conta tem de ser superior a 0 e menor ou igual que 999

#### Gatilhos

```
CREATE TRIGGER actualiza saldo ON movimento FOR INSERT
  AS
IF EXISTS (select * from inserted)
BEGIN
  UPDATE conta
  SET saldo = saldo + i.montante FROM inserted i
  WHERE conta.codconta = i.codconta
FND
CREATE TRIGGER actualiza movimentos ON movimento FOR
  UPDATE, DELETE
AS
  RAISERROR('Não pode actualizar nem eliminar itens da
  tabela MOVIMENTO!', 16, 1)
```

ROLLBACK TRANSACTION

# Disparo de um gatilho

| 📸 SQL Server Enterprise Manager - [Data in Table 'Movimento' in 'banco' |                    |                                                                                                    |                   |               |          |                |   |  |
|-------------------------------------------------------------------------|--------------------|----------------------------------------------------------------------------------------------------|-------------------|---------------|----------|----------------|---|--|
| 🚡 Е                                                                     | ile <u>W</u> indow | Help                                                                                                    |                   |               |          |                |   |  |
| ☞   •• • • • • • • • • • • • • • • • •                                  |                    |                                                                                                    |                   |               |          |                |   |  |
| C                                                                       | odMovimento        | CodConta                                                                                                   | Data              | TipoMovimento | Montante | MovimentadoPor |   |  |
| 1                                                                       |                    | 937261                                                                                                    | 14-12-2003 20:44: | 3             | 1000     | 765076486      | _ |  |
|                                                                         |                    | 123                                                                                                    | 10-10-2003        | 1             | 10000    | 1              | - |  |
|                                                                         |                    | 123                                                                                                    | 02-02-2004        | 1             | 1000     | 1              |   |  |
| *                                                                       |                    |                                                                                                    |                   | -             |          |                |   |  |
|                                                                         |                    |                                                                                                    |                   |               |          |                |   |  |
|                                                                         |                    |                                                                                                    |                   |               |          |                |   |  |
|                                                                         |                    |                                                                                                    |                   |               |          |                |   |  |
|                                                                         |                    | SQL Server Enterprise Manager                                                                              |                   |               |          |                |   |  |
|                                                                         |                    |                                                                                                    |                   |               |          |                |   |  |
|                                                                         |                    | [Microsoft][ODBC SQL Server Driver][SQL Server]Não pode actualizar nem eliminar itens da tabela MOVIMENTO! |                   |               |          |                |   |  |
|                                                                         |                    | · · · · · · · · · · · · · · · · · · ·                                                                      |                   |               |          |                |   |  |
|                                                                         |                    |                                                                                                    |                   | (             |          | 1              |   |  |
|                                                                         |                    |                                                                                                    |                   |               |          |                |   |  |
|                                                                         |                    |                                                                                                    |                   |               |          |                |   |  |
|                                                                         |                    |                                                                                                    |                   |               |          |                |   |  |
|                                                                         |                    |                                                                                                    |                   |               |          |                |   |  |
|                                                                         |                    |                                                                                                    |                   |               |          |                |   |  |
|                                                                         |                    |                                                                                                    |                   |               |          |                |   |  |
|                                                                         |                    |                                                                                                    |                   |               |          |                |   |  |
|                                                                         |                    |                                                                                                    |                   |               |          |                |   |  |
|                                                                         |                    |                                                                                                    |                   |               |          |                |   |  |
|                                                                         |                    |                                                                                                    |                   |               |          |                |   |  |
|                                                                         |                    |                                                                                                    |                   |               |          |                |   |  |
|                                                                         |                    |                                                                                                    |                   |               |          |                |   |  |
|                                                                         |                    |                                                                                                    |                   |               |          |                |   |  |
|                                                                         |                    |                                                                                                    |                   |               |          |                |   |  |
|                                                                         |                    |                                                                                                    |                   |               |          |                |   |  |

FEIID Universidade do Porto

# Importação / Exportação de dados

- Útil para migrar bases de dados de uma tecnologia para outra ou para sincronizar bases de dados remotas
- Start / Programs / SQL Server / Import and Export Data

# Importação / Exportação de dados

- Seleccionar Data Source:
  - Microsoft OLE DB Provider for Oracle
- Definir ligação do Oracle
  - Servidor
  - Porta
  - Login
- Definir objectos a transferir

# Ligação DSN

- É uma forma simples de ligar-se a uma BD usando drivers do Windows.
- Painel de Controlo / Ferramentas administrativas / Fontes de Dados (ODBC)
- Exercício: Criar uma ligação DSN à BD

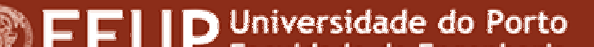

# Ligação através de JAVA

- Uma *Query* JDBC a uma BD necessita dos seguintes componentes:
  - Driver
  - String de ligação
  - Connection
  - Statement
  - ResultSet